# BeoSound 5 Encore

# 使用指南

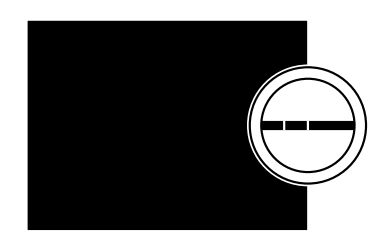

BANG & OLUFSEN

## 親愛的客戶

本使用指南含有有關您的產品的詳細資訊,並且詳述來自「開始使用」的某些特色及功能。

舉例來說,您可以找到有關設定的資訊,如何以 Bang & Olufsen 遙控器操作 產品,以及如何準備您的數位音樂來源。

本使用指南將定期更新,以反映出更新軟體新軟體後引進的新特色及功能。

您也可以在以下網址的「常見問答集」找到有關產品的詳細資訊 www.bang-olufsen.com/faq。

## 目錄

**功能表總覽,4** 找到顯示幕功能表總覽。

**近距離操作,5** 如何操作音響系統的實體控制。

**如何使用 Beo5 或 Beo6**,*6* 如何以 Beo5 或 Beo6 操作音響系統。

**如何使用 Beo4 ,7** 如何以 Beo4 操作音響系統。

**更改語言 , 8** 如何更改顯示幕語言

更改啟動時間,9 如何更改 POWER SAVING 模式設定。

**更新軟體,10** 如何更新音響系統的軟體。

**密碼系統,**11 如何使用密碼系統。

**調整聲音設定 , 13** 如何調整平衡、低音、高音等。

**服務設定,14** 到 SERVICE SETTINGS 功能表看看您能做什麼。

**網路設定,15** 到 NETWORK SETTINGS 功能表看看您能做什麼。

**角色及選項設定,17** 如何變更來源的角色、變更來源名稱及選項設定。

**如何備好音樂**,*18* 如何備好音樂來源供播放之用。

製作標色清單及標號最愛,24 如何製作個人播放清單。

**MOTS , 25** 尋找有關 MOTS 之資訊。

# 功能表總覽

| A.MEM(前方 USB )              | COVERS           |                             |
|-----------------------------|------------------|-----------------------------|
|                             | ARTISTS          |                             |
|                             | ALBUMS           |                             |
|                             | TITLES           |                             |
|                             | FAVOURITES       |                             |
|                             | OUEUE            |                             |
|                             | (                |                             |
| N.MUSIC/CD(後方 ETHERNET/USB) | COVERS           |                             |
|                             | ARTISTS          |                             |
|                             | ALBUMS           |                             |
|                             | TITLES           |                             |
|                             | FAVOURITES       |                             |
|                             | OUFUE            |                             |
|                             | <b>40202</b>     |                             |
| RADIO                       | GENRES           |                             |
|                             | LANGUAGES        |                             |
|                             | COUNTRIES        |                             |
|                             | NAMES            |                             |
|                             | FAVOURITES       |                             |
|                             |                  |                             |
| A.AUX(線入)                   |                  |                             |
|                             |                  |                             |
| SETTINGS                    | SOUND            | VOLUME                      |
|                             |                  | BALANCE                     |
|                             |                  | BASS                        |
|                             |                  | TREBLE                      |
|                             |                  | LOUDNESS                    |
|                             |                  |                             |
|                             | SYSTEM SETTINGS  | LANGUAGE                    |
|                             |                  | POWER SAVING                |
|                             |                  |                             |
|                             | MAINTENANCE      | UPDATE SOFTWARE             |
|                             |                  | AUTOMATIC SOFTWARE UPDATE   |
|                             |                  | <b>RESCAN MUSIC STORAGE</b> |
|                             |                  | LATEST RELEASE INFORMATION  |
|                             |                  | ABOUT                       |
|                             |                  | CHANGE PINCODE              |
|                             |                  |                             |
|                             | SERVICE SETTINGS | N.RADIO BUFFER              |
|                             |                  | MOTS                        |
|                             |                  | 音樂儲存                        |
|                             | NETWORK INFO     |                             |
|                             |                  |                             |
|                             | NETWORK SETTINGS |                             |
|                             |                  |                             |
|                             | ROLES            | >>MUSIC STORAGE NAME<<      |
|                             |                  | (此處您可將儲存的音樂設定至 N.MUSIC 及    |
|                             |                  | CD 按鈕.)                     |

## 近距離操作

此音響系統係設計用於近距離操作。 將音樂及電台瀏覽進來,作出選擇。

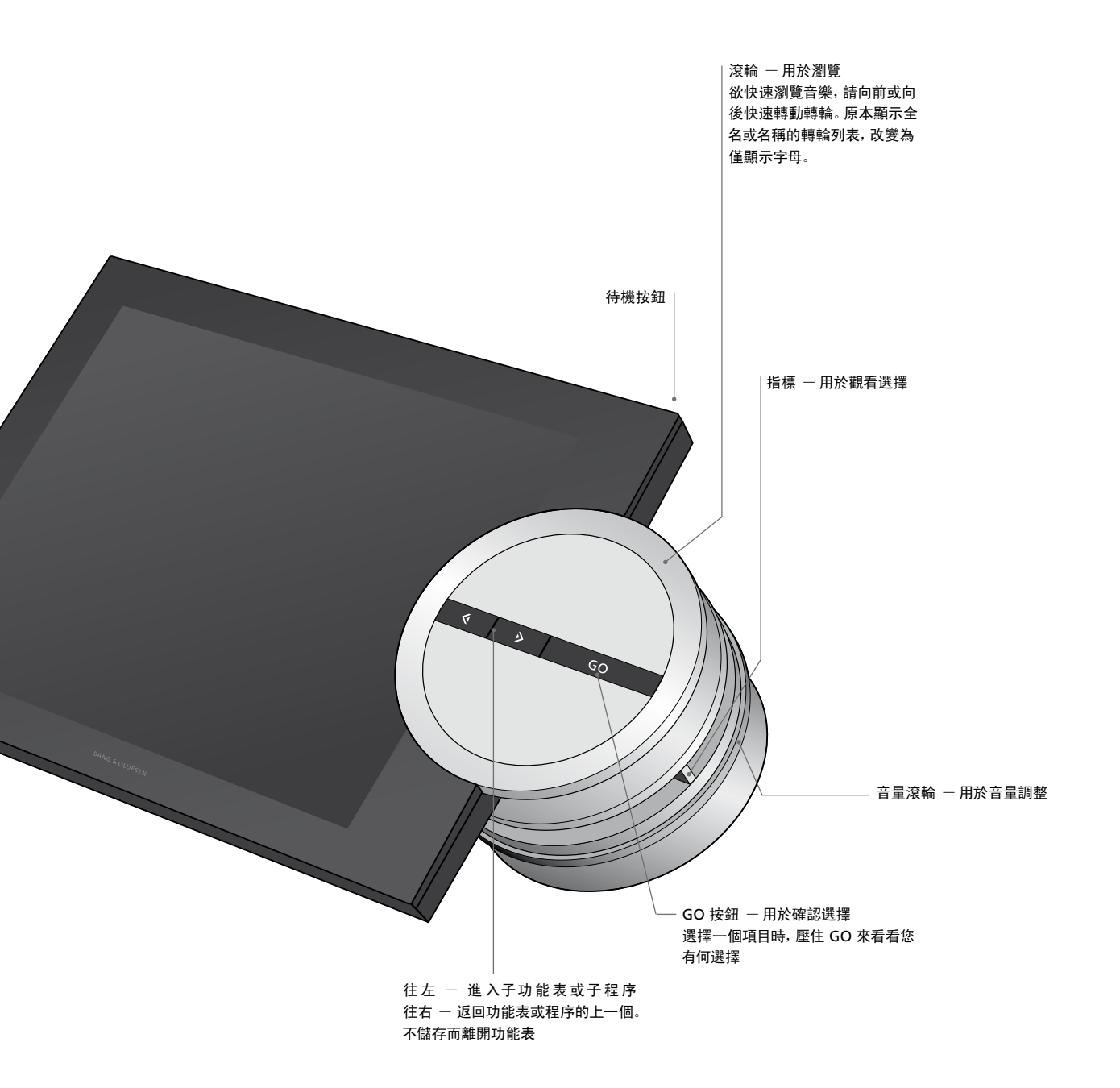

## 如何使用 Beo5 或 Beo6

如果您使用 Beo5 或 Beo6, 必須將 它設定成與音響系統一起使用。聯 絡您的經銷商。

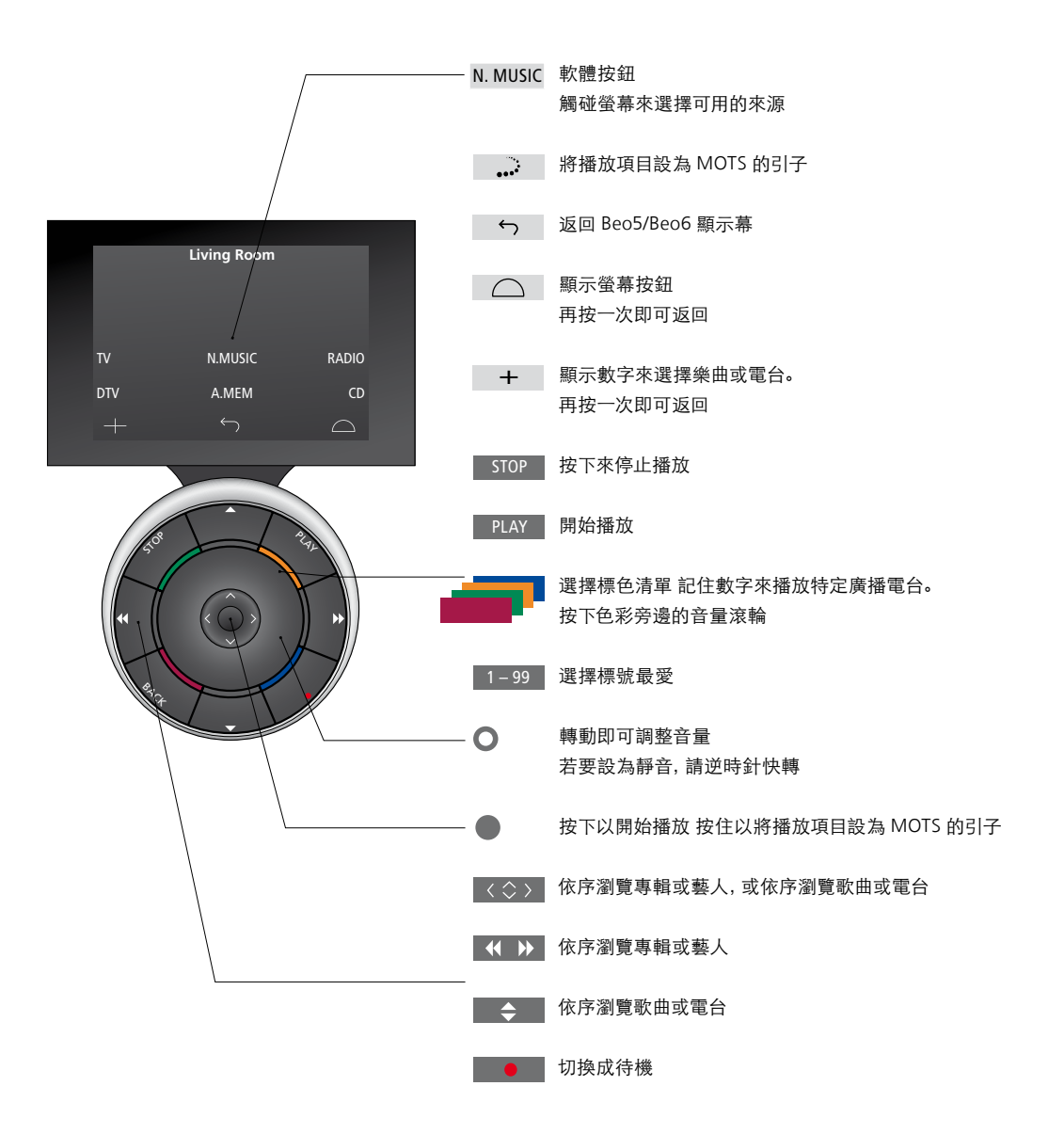

# 如何使用 Beo4

音響系統亦可用 Beo4 遙控器來操作。

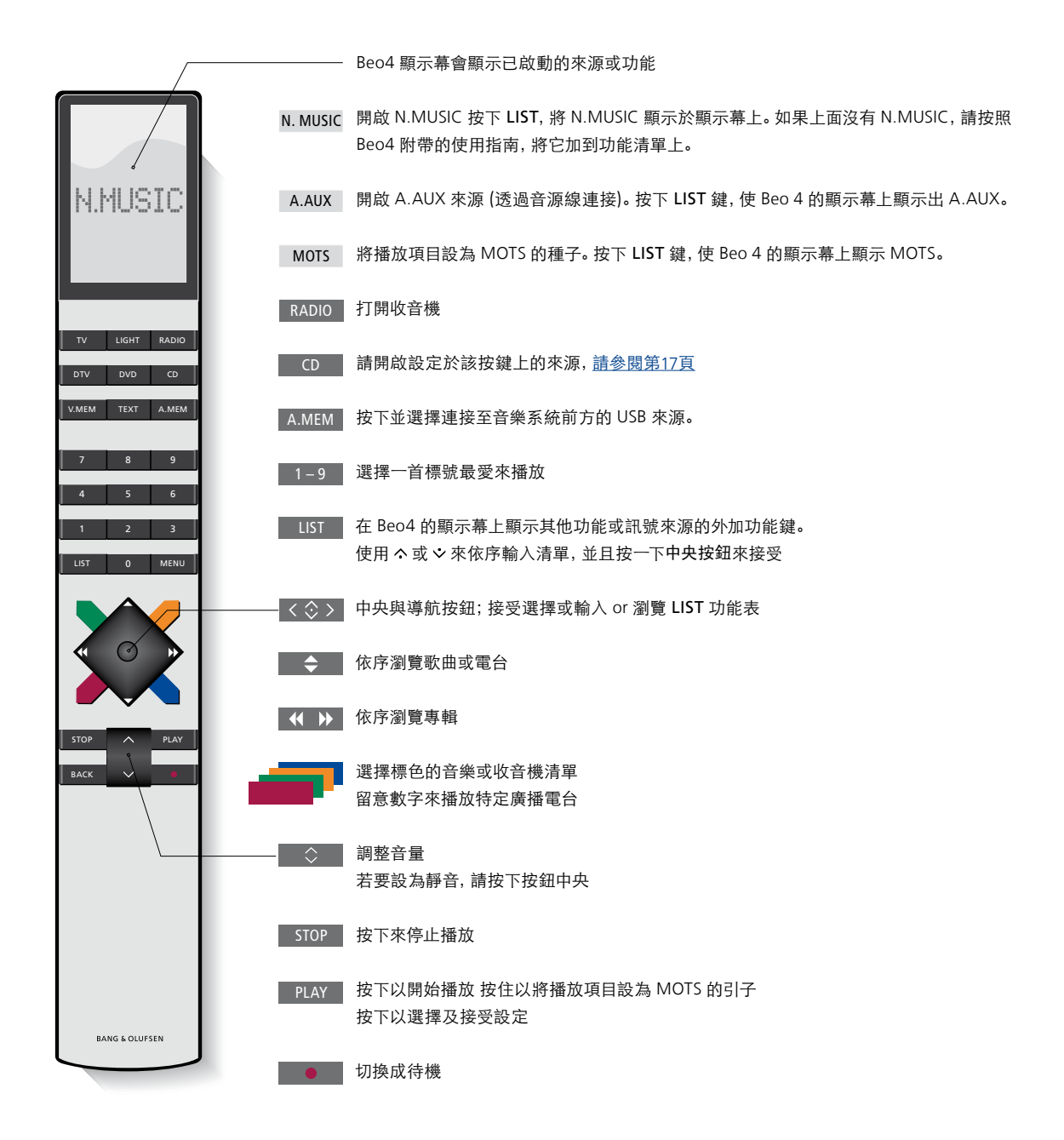

## 更改語言

您可隨時更改音響系統上的顯示 幕語言。

一旦選定一語言,所有功能表與 顯示幕訊息皆以該語言呈現。 您可任意更改音響系統上的顯示幕語言。

更改語言……

- > 使用 指標 來反白 MODE。
- > 轉動滾輪來選擇 SETTINGS, 並且按下 GO。
- > 使用指標來反白 SYSTEM SETTINGS。
- > 轉動滾輪來選擇 LANGUAGE, 並且按下 GO。
- > 轉動滾輪來選擇您要的語言, 並且按下 GO 來儲存設定, 或……
- > ……按下 > 來不儲存而離開功能表。

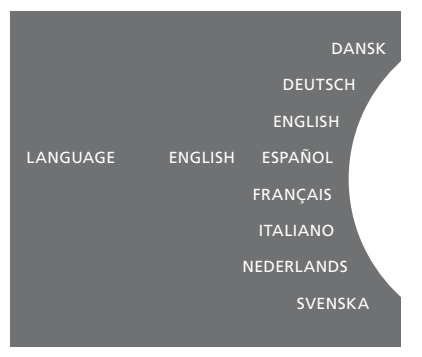

您可以在 SYSTEM SETTINGS 功能表來選擇 您偏好的語言。一進入便可在此處看到目前 顯示幕的語言; ENGLISH.

## 更改啟動時間

如果您希望音響系統更迅速地啟 動,可更改待機耗電功率。

您可藉由更改音響系統的待機耗電功率來縮短 啟動時間。

更改耗雷功率……

- > 使用 指標 來反白 MODE。
- > 轉動滾輪來選擇 SETTINGS, 並且按下 GO。
- > 使用指標 來反白 SYSTEM SETTINGS。
- > 轉動滾輪來選擇 POWER SAVING,並且按 下GO。
- > 轉動滾輪來選擇 YES 或 NO, 並且按下 GO。
- > 使用 指標 來離開功能表。

將增加音響系統的待機耗電功率。

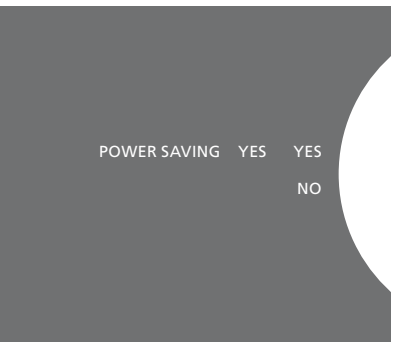

您可在 SYSTEM SETTINGS 功能表更改待機 請注意,將 POWER SAVING 功能表設定為 NO 耗電功率。一進入便可在此處看到目前的設 定:YES。

## 更新軟體

新軟體推出時, 您可「手動」更新 軟體,或將系統設定為自動更新。

軟體更新時. 請不要切斷電源。

您可決定手動更新軟體,或將系統設定為自動 自動軟體更新…… 更新。

手動更新軟體……

- > 使田指標來反白 MODE。
- > 轉動滾輪來選擇 SETTINGS. 並目按下 GO。
- > 使用指標來反白 MAINTENANCE。
- 按下 GO。
- > 顯示幕顯示 Bang & Olufsen 商標及此一訊 息: 'Checking for new software - Press GO > 使用指標來離開功能表。 to cancel'出現。
- 'No new software update available' 這個訊 停用, 該系統不會自動找尋新軟體來更新。 息會出現在顯示幕上。

注意! 手動更新軟體係一次式操作, 不會影響 樂系統同步), 自動檢查軟體的更新狀況。 'AUTOMATIC SOFTWARE UPDATE'的設定。

注意! 手動更新會影響歌曲的播放。

- > 使用指標來反白 MODE。
- > 轉動滾輪來選擇 SETTINGS. 並目按下 GO。
- > 使用指標來反白 MAINTENANCE。
- > 轉動滾輪來選擇 AUTOMATIC SOFTWARE UPDATE. 然後選擇YES。該設定在工廠被 停用。
- > 轉動滾輪來選擇 UPDATE SOFTWARE, 並且 > 啟用 'AUTOMATIC SOFTWARE UPDATE' 時, 轉動滾輪來選擇 ENABLED. 然後按下 GO 來儲存。

> 當軟體更新完成時, 'Download completed' 注意! 我們建議您 啟用 'AUTOMATIC 會出現在顯示幕上。如果沒有新軟體, SOFTWARE UPDATE'的設定。如果該設定被

> 按下音響系統上的待機按鈕來切換成待機,等 注意事項: 您的音樂系統並未建置內部計時 待下一次它再度自行打開,以進行軟體更新。裝置,這表示您的音樂系統每隔八天會按照 個別時程(不與其他的 BeoSound 5 Encore 音

## **宓碼系**統

您可以啟動一個密碼系統,自己 製作一個密碼。當您儲存一個空 密碼時,密碼系統便會停用。

密碼的使用意味,當音響系統切 斷電源超過大約30鐘以上,只有 在將它打開、輸入您的密碼之後, 才能再度啟動。

如果未能輸入密碼,大約3分鐘之後, 音響系統自動切換成待機狀態。

- 如果要啟動密碼系統……
- > 使用指標來反白 MODE。
- > 轉動滾輪來選擇 SETTINGS. 並目按下 GO。
- > 使用指標來反白 MAINTENANCE。
- > 轉動滾輪來躍擇CHANGE PINCODE 並且 按下 GO。
- > 轉動滾輪來輸入您決定的4位數密碼, 按下 GO 來確認每一個數字。有需要時, 使用右 箭頭按鈕來刪除數字。如果刪除所有數字. 該密碼即被取消。
- > 轉動滾輪來選擇 STORE. 並目按下 GO。
- > 重新輸入密碼, 並且按下 GO 來確認每一個 如果要更改密碼…… 數字。
- > 轉動滾輪來選擇 STORE. 並目按下 GO。

如果要停用密碼系統……

- > 使用指標來反白 MODE。
- > 轉動滾輪來選擇 SETTINGS, 並且按下 GO。 > 如果密碼系統在啟動狀態, 您必須先輸入
- > 使用 指標來反白 MAINTENANCE。
- > 轉動滾輪來選擇 CHANGE PINCODE. 並且 按下 GO。
- > 轉動轉輪, 輸入您目前的密碼, 再按下 GO > 轉動滾輪來選擇 STORE, 並目按下 GO。 確認每一個數字。請使用右箭頭按鈕刪除 > 現在轉動滾輪來輸入您決定的4位數密碼, 所有的數字,再選擇 STORE。但此舉會使密 碼失去保護。
- > 您現在必須儲存一個「空」密碼。轉動滾輪 > 轉動滾輪來選擇 STORE, 並且按下 GO 來 來選擇 STORE, 然後按兩次 GO。

若輸入密碼錯誤達五次,音響系統就會關閉 三小時,這段期間內無法進行任何操作。

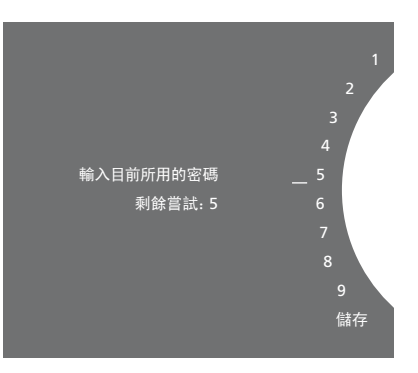

- > 使用指標來反白 MODE。
- > 轉動滾輪來選擇 SETTINGS. 並目按下 GO。
- > 使用指標來反白 MAINTENANCE。
- > 轉動滾輪來選擇 CHANGE PINCODE. 並目 按下 GO。
- 目前的密碼,才能更改。轉動滾輪來輸入您 目前的密碼, 按下 GO 來確認每一個數字。 有需要時,使用右箭頭按鈕來刪除數字。
- 按下 GO 來確認每一個數字。有需要時, 使 用右箭頭按鈕來刪除數字。
- 確認。
- > 重新輸入密碼, 並且按下 GO 來確認每一個 數字。
- > 轉動滾輪來選擇 STORE, 並且按下 GO。

請注意,3個小時之內只能改變密碼10次。

實用提示……

如果您首度啟動音響系統時,被要求輸入密碼,而您尚未從 Bang & Olufsen 經銷商那裡取得密碼,先聯絡經銷商再開始使用。

萬一您忘記密碼,聯絡您的 Bang & Olufsen 經銷商以從 Bang & Olufsen 取得主碼。您 需要主碼來重新啟動音響系統。

## 調整聲音設定

儲存偏好的聲音設定。儲存偏好 的聲音設定之後,每一次您打開音 響系統時,便會以此一程度播放。

出廠時預設聲音設定為中值,適 合大部份收聽的情況。

## 調整音量、低音或高音

您可以預先設定音量、低音、高音及平衡。 響度功能可補償人耳所欠缺的高低頻音敏感度。 這些頻率會在低音量時增強,低音的音樂因此 變得更有力度。

進行聲音設定……

- > 使用指標來反白 MODE。
- > 轉動滾輪來選擇 SETTINGS, 並且按下 GO。
- > 使用指標來反白 SOUND。
- > 轉動滾輪來選擇您想要調整的聲音要素: VOLUME, BALANCE, BASS, TREBLE 或 LOUDNESS, 並且按下 GO。現值為一進入 調整聲音時, 揚聲器會依據調整來反應。 時的「滾輪焦點」。
- > 轉動滾輪來調整聲音設定, 並且按下 GO 來 音量0為靜音。不可能儲存音量0或75以上。 永久儲存設定,或……
- > ……按下 > 來暫時儲存設定。

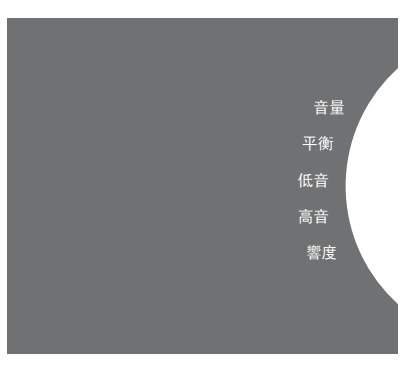

## 服務設定

在 SERVICE SETTINGS 功能表內, 您可以增加網際網路收音機緩衝 時間, 並目停用 MOTS 功能。

應選用哪一種音樂儲存方式,請 參閱第22百。

#### N.RADIO 緩衝

腔聽網際網路收音機時,如果聲音似乎斷斷續 MOTS 特色自動使用播放行列中的上一首歌曲

- > 使用指標來反白 MODE。
- > 轉動滾輪來選擇 SETTINGS, 並且按下 GO。 > 使用指標來反白 MODE。
- > 使用指標來反白 SERVICE SETTINGS。
- > 轉動滾輪來選擇 N.RADIO BUFFER, 並且按 > 使用指標來反白 SERVICE SETTINGS。 下GO。
- 日按下 GO。

啟動時間也可能增加。

#### 停用 MOTS

續, 您可以藉由增加緩衝時間來改善不良的網 來產生一個無止盡系列的相似歌曲。 MOTS 在 際網路連線或不良的網路收音機串流的接收。 丁廠即被啟用。不過如果只想聆聽您主動選擇 的音樂, 您可停用 MOTS。

- > 轉動滾輪來選擇 SETTINGS. 並目按下 GO。
- > 轉動滾輪來選擇 MOTS. 並目按下 GO。
- > 轉動滾輪來選擇以秒計算的緩衝長度, 並 > 轉動滾輪來選擇 DISABLED, 並且按下 GO。

MOTS 停用後, 只能播放您手動增至播放行 請注意,當緩衝長度增加時,網路收音機的 列的音樂。如需 MOTS 詳細資訊,請參閱第 25頁。

## 網路設定

您可以使用有線或無線連接,將系 統設定到一個網路。如果您希望有 一個較可靠的網路連接, Bang & Olufsen 建議建立一個有線連接。

Bang & Olufsen 還建議您使用一 個分開的路由器及存取點,也就是 一個 Network Link 路由器. 以確 保最可靠的數位音樂播放。

如需有關 Bang & Olufsen 網路設 定的詳細資訊,請與經銷商聯絡。

有關可能音樂來源的詳細資訊,請 參閱第18頁。

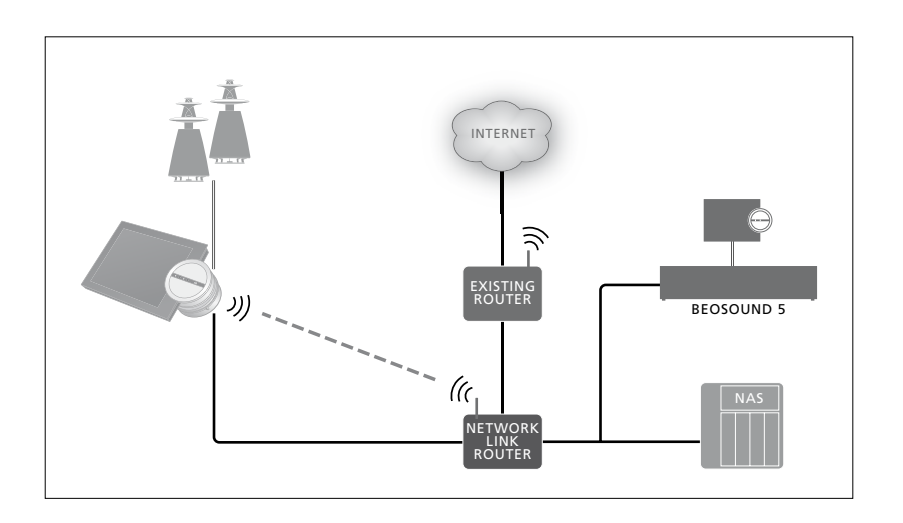

#### 淮行右線連接

將乙大網路纜線之一端連接到 Network Link 手動連接到網路…… 路由器,另一端插入音響系統上的乙太網路插 > 使用指標來反白 MODE。 座。DHCP 功能預設為啟用狀態,音響系統會 > 轉動滾輪來選擇 SETTINGS, 並且按下K GO。 正確地設定到該網路。如果 DHCP 功能被停用, > 使用指標來反白 NETWORK SETTINGS。 請遵照「自動連接到網路」之下的指示。

如果因為某種原因, IP 位址、子網路遮罩、閘道、 > 轉動滾輪來選擇 DISABLED, 並且按下 GO。 和 DNS 伺服器並未自動指定,請遵照「手動 > 轉動滾輪來選擇IP 位址、子網路遮罩、閘道、 連接到網路」之下的指示。

自動連接到網路……

- > 使用指標來反白 MODE。
- > 轉動滾輪來選擇 SETTINGS, 並且按下 GO。
- > 使用指標來反白 NETWORK SETTINGS。
- > 轉動滾輪來選擇 ADVANCED, 並且按下 GO。
- > 轉動滾輪來選擇 DHCP, 並且按下 GO。
- > 轉動滾輪來選擇 ENABLED, 並且按下 GO。 您的音響系統現在將正確設定到您的網路上。

- > 轉動滾輪來選擇 ADVANCED, 並且按下 GO。
- > 轉動滾輪來選擇 DHCP, 並且按下 GO。
- 和 DNS 伺服器, 並且按下 GO。
- > 轉動滾輪來選擇數值, 並且按下 GO。
- > 每一相關功能表項目皆重覆此一程序。

### 淮行無線連接

您可使用 WPS (wi-fi保護設定)來進行與您 的網路的自動無線連接,或者如果您的網路路 由器並無 WPS 功能,您可進行手動連接。我 在此一情況下 選擇 WIRFIFSS – MANUAI 而 們假設您已啟用網路上的 DHCP 服務。

#### 自動連接到網路……

- 來啟動 WPS 功能。
- > 使用指標來反白音響系統上的 MODE。
- > 轉動滾輪來選擇 SETTINGS. 並目按下 GO。 如需有關 Network Link 路由器的詳細資訊.
- > 使用指標來反白 NETWORK SETTINGS。
- > 轉動滾輪來選擇 WIRELESS WPS. 並目按 下GO。
- 音響系統現在已正確設定到您的網路上。

#### 手動連接到網路……

- > 使用指標 來反白音響系統上的 MODE。
- > 轉動滾輪 來選擇 SETTINGS. 並目按下 GO。
- > 使用指標來反白 NETWORK SETTINGS。
- > 轉動滾輪來選擇 WIRELESS AUTO, 並且 按下 GO。
- > 等到網路路由器清單顯示出來。
- > 選擇您的網路路由器, 並目按下 GO。\*1
- > 輸入密碼到您的無線網路, 並且按下 GO。 等到音響系統顯示幕上出現您的路由器的 網路名稱及'CONNECTED'這個訊息。您的 音響系統現在已正確設定到您的網路上。

單上,該網路路由器可能被設定不顯示SSID。 連接設定。 非 WIRELESS - AUTO. 並目使用滾輪選擇國 > 使用指標 來反白音響系統上的 MODE。 家, 然後按下 GO。然後使用滾輪輸入 SSID、 > 轉動滾輪來選擇 SETTINGS, 並目按下 GO。 網路加密類型及無線網路密碼,再於每一輸 > 使用指標來反白 NETWORK INFO。 您現在可 > 按下 Network Link 路由器上的 WPS 按鈕 入的數值之後按下 GO。如需詳細資訊. 請參 閱網路路由器隨附的使用指南。

請參閱 Network Link 路由器隨附的使用指南。

您的音響系統支援 wi-fi WLAN 802.11 a/n, > 等到音響系統顯示幕上出現您的路由器的 其為 5 GHz。如果網路路由器不支援 5 GHz, 網路名稱及'CONNECTED'這個訊息。您的 音響系統便無法無線連接。如需更詳細資訊, 請聯絡經銷商。

#### 參閉網路資訊

<sup>1\*</sup>如果您的網路路由器的名稱並未出現於清 您可在 NETWORK INFO 功能表參看您的網路

- 在網路設定上看到狀態資訊。

## 角色及選項設定

在 ROLES 功能表內, 您可更改用來 啟動 N.MUSIC 來源的遙控器按鈕。

出廠時,已透過 UPnP 插槽連接 的方式,以 N.MUSIC 按鍵啟動 N.MUSIC 來源, 而以 CD 按鍵所 啟動的來源則連接至後方 USB 的 插槽。

在 Beo4 遙控器上,可在 LIST 功 能表中找到 N.MUSIC 按钮。如果 你有 Be04. 你可更改來源名稱. 並且改以 CD 按鈕啟動 N.MUSIC 來源。如果您已有一個來源設定 於 CD 按钮, 诘時, 便會被重新設 定到 N.MUSIC 按鈕上。

依據您的音樂系統的設定,您可 使用遙控器變更選項設定。

#### 更改來源名稱

為了便於用遙控器播放 N MUSIC 來源, 您可將 依您的設定而定, 有可能需變更音樂系統的课 該系統設定成以 CD 按鈕來啟動 N\_MUSIC 來源。 項設定。

- > 使用指標來反白 MODE。
- > 轉動滾輪來選擇 SETTINGS. 並目按下 GO。 > 按住 Beo4 上 鍵的同時. 按下 LIST。
- > 使用指標來反白 ROLES。
- > 轉動滾輪來選擇 CD 或 N.MUSIC, 並且按下 > 重複按下 LIST 以顯示出 OPTION?若使用 GO.

注意事項: 當您將音響系統上的來源名稱改 成 CD 時, Beo4 上也必須使用相同的 CD 按 鈕。因此, 若操作順序提到此步驟時, 需以 本音樂系統有3種不同的選項設定 CD 一字取代 N.MUSIC。

#### 彈頂設定

音響系統的選項設定……

- > 放開上述兩個按鍵。
- Beo4. 請按下中央按鈕。
- > 使用導航鍵向上或向下,在 Beo4 上顯示出 A.OPT 後, 再輸入適當的號碼 (5、4 或 0).\*1

- 選項5(預設選項)若要以遙控器操作音樂系統 時. 請選擇本設定。
- 選項4要是同一個房間內有2套音樂系統,您 便可將 BeoSound 5 Encore 設在選項4。選 用選項4時,您的 BeoSound 5 Encore 只會 對優先高於 LINK 的遙控器指令有反應。\*2
- 選項0要是您想讓您的音樂系統忽略遙控器 的指令,可選擇僅供近距離操作的選項0。

1\* 是指以 Beo6 遙控器變更選項設定,請參 閱 Beo6 操作指南。

<sup>2\*</sup> 按下LIST. 並以導航鍵向上或向下. 在 Beo4 的螢幕上顯示LINK, 再按下來源鍵, 如CD。

如何備好音樂

開始使用音響系統之前,必須將它 連線到網際網路,備好您希望使用 的音樂來源。您的音響系統可使用 多處音樂來源,像是網際網路收音 機、USB key/硬碟、BeoSound 5 或 甚至網路附加式儲存(NAS)裝置。

經銷商能夠幫您架設音響系統, 備好音樂來源**。** 

欲使音樂可供使用,您還需選擇 音樂儲存,<u>請參閱第22頁</u>。

注意! 若您的主要音樂來源為已連接的 NAS, 您可變更『來源名稱』, 以 Beo4 的 『CD』 鍵直接啟動該來源,<u>請參閱第17頁</u>。

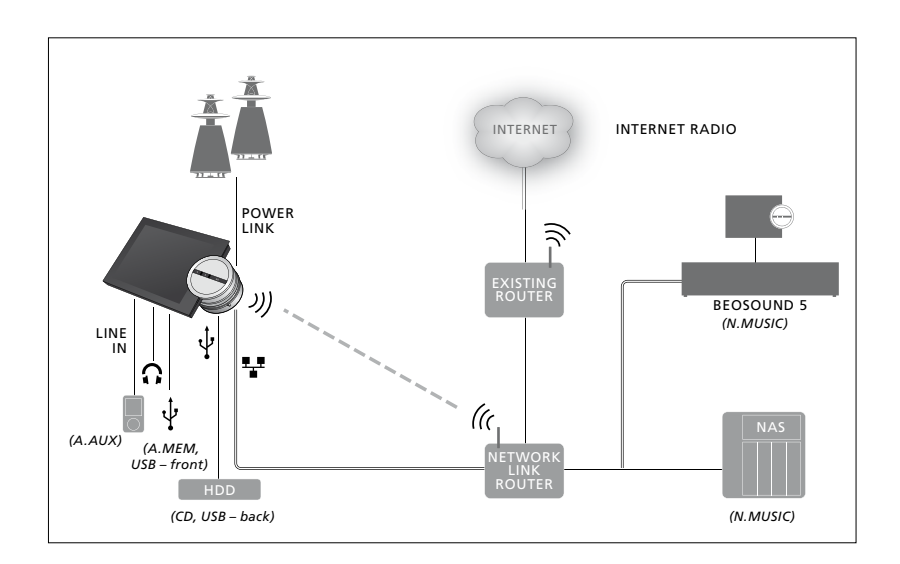

您可連接多處來源到您的音響系統。

出廠設定 N.MUSIC = 儲存於乙太網上 CD = 後方 USB

#### 自一處 USB 來源播放音樂。

您可播放儲存於一處 USB 裝置的音樂。當 USB 啟動 A MFM 或 N MUSIC/CD 來源…… 裝置被連接到音響系統時,一個 A. MEM 來源會 > 將 USB 裝置連接到一個 USB 連接處。 出現在 MODE 功能表上供選擇, 或著您可選擇 > 使田指標來反白 MODE。 一個連接到 N. MUSIC 或 CD 來源的 USB 裝置。 > 轉動滾輪來選擇 A. MEM, N. MUSIC 或 CD。

A.MEM, N.MUSIC 或 CD 被選到 MODE 功能表 之前,可能需要一些時間。音響系統需要一些 時間來完成 USB 裝置內容的掃描。在此同時, 請注意,音響系統待機時, MOTS 才會運算, A.MEM, N.MUSIC 或 CD 會變灰色(表示功能 而日需要花些時間。USB 裝置內的音樂檔案 暫時無法使用)。

USB 裝置儲存的音樂如果受到「數位著作權 依數位音樂檔案內可用的資訊而定,數 管理」(DRM)保護, 您便無法播放。

- - > 您現在可在不同類型之內使用封面瀏覽來 選擇想要播放的音樂,包括 MOTS。

越多,運算的時間便越長。

位音樂分類及封面顯示的方式會有所不同。 如需數位音樂檔案的詳細資訊,請到 www.bang-olufsen.com/fag 参閱 BeoSound 5 Encore常見問答集。

該音響系統能播放坊間幾平任何音樂檔案格 式, 包括 MP3, WMA 及 FLAC。如需詳細資訊, 請參閱 www.bang-olufsen.com。

A MFM POWER DC 5 V == 0.5 A

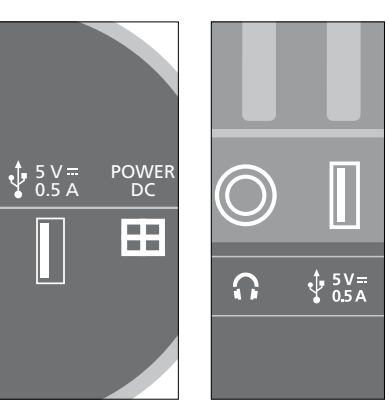

該音響系統有兩處 USB 連接處,一處在顯示 幕的底部, 連接 A.MEM 來源, 一處在音響系 統後面,連接 N.MUSIC/CD 來源。如需詳細資 訊,請參閱「開始使用」。

## 自一處線入來源播放音樂。

您可將任何可攜式音樂裝置連接到音響系 啟動線入來源。 統。Bang & Olufsen 經銷商能夠供應您正確 > 以纜線將數位音樂裝置連接到 LINE IN 插座。 的線入纜線。

- > 使用指標來反白 MODE。
- > 轉動滾輪來選擇 A.AUX, 並且按下 GO。
- > 在可攜式裝置上直接選擇您想聆聽的音樂。

操作簡介……

- 自線入來源播放音樂時, 您直接在可攜式 裝置上搜尋音樂、開始及停止播放。
- 您可在音響系統或可攜式裝置上調整音量。
- 自線入來源播放音樂時,該系統不會顯示 封面。
- MOTS 功能不適用於自線入來源播放的音樂。

A. AUX

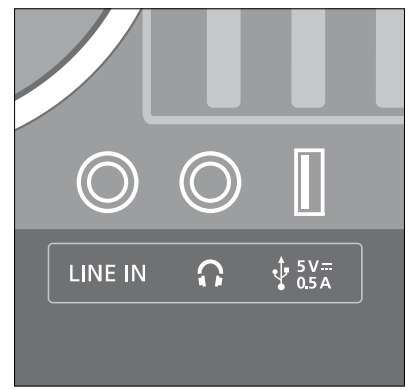

將線入纜線的一端連接到可攜式音樂裝置 (例如插入一處耳機插孔),另一端插入音響系 統上的 LINE IN 插座。如需詳細資訊, 請參閱 「開始使用」。

### 播放網際網路收音機

音響系統必須先連線到網際網路,才能收聽收 啟動網際網路收音機…… 音機。您的 Bang & Olufsen 經銷商可能已經 > 使用指標來反白 MODE。 安裝好了, 否則<u>請參閱第15頁來了解網路設定。</u> > 轉動滾輪來選擇 RADIO, 並且按下 GO。

- > 選擇您想要聆聽的電台, 並且按下 GO 來播放。

可能需要幾秒鐘,聲音才會出現。時間依網際 網路連線速度、N.Radio 緩衝長度,以及所連 線廣播電台的表現而定。如需有關 N.Radio 緩衝的資訊,請參閱第14頁。

您可將喜愛的廣播電台加入我的最愛清單, 以便迅速選擇電台。有關標色清單及標號最 下載線上廣播電台可能需要一些時間。下載過 愛, 請參閱第24頁。

程由左上角的訊息'Loading'指出,而且滾輪 旁一個指示燈會沿著灰色半圓形移動。

#### 播放來自 N.MUSIC 來源的音樂

音響系統讓您能夠存取您的網路上的數位音樂 啟動 N. MUSIC…… 些標準 NAS 裝置。您可為音響系統增加一個以 > 轉動滾輪來選擇 N.MUSIC, 並目按下 GO\*1。 上的音樂庫。音響系統必須連線到您的網路, 7 > 選擇您想要聆聽的音樂, 並且按下 GO 來開能使用 N. MUSIC 來源。若要將 BeoSound 5 當成音樂圖書館,您必須將 BeoSound 5 設定 為音樂伺服器。

您的 Bang & Olufsen 經銷商可能已經安裝 資訊, 請參閱17頁。 好了,否則請參閱第15百來了解網路設定。

如果您關掉該音樂庫儲存(BeoSound 5 或 為了聆聽 N. MUSIC, 您必須選擇想要使用的 NAS),將無法自該儲存播放音樂。當該儲存再 音樂儲存。 度打開時,音響系統會自動連接到音樂庫。

- 始播放。

1\*如果您為了方便 Beo4 導航, 已將 N.MUSIC 改名為 CD, 您必須改選 CD。如需更詳細的

#### 音樂儲存……

增加 BeoSound 5 作為音樂庫……

- > 打開 BeoSound 5, 使用指標來反白「模式」。 然後在音響系統上按下 GO。 > 轉動滾輪來選擇「設定」, 並且按兩次 ·>, 然 > 使用指標來反白 SERVICE SETTINGS。
- 後按下GO。 > 使用指標來反白「維修設定」。
- > 轉動滾輪來選擇「是」, 並且按下 GO。在 > 按下 GO來選擇。 BeoSound 5 被選作 BeoSound 5 Encore 音 響系統內的音樂儲存之前,您可能必須等一 會兒。
- > ...
- > 現在到您的 BeoSound 5 Encore 音響系統, 使用指標來反白 MODE。
- > 轉動滾輪來選擇 SETTINGS, 並且按兩次 >, 然後在音響系統上按下 GO。
- > 使用指標來反白 SERVICE SETTINGS。
- > 轉動滾輪來選擇 MUSIC STORAGE, 並且按 下GO。
- > 在功能表上反白網路 BeoSound 5 主機名。
- > 按下 GO 來選擇。

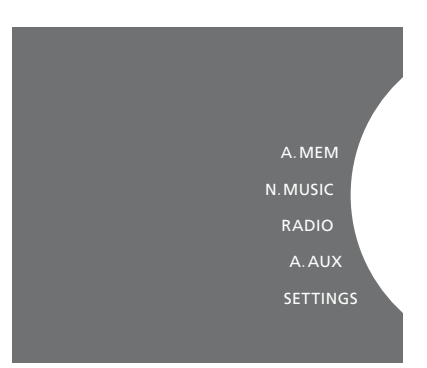

#### 增加 NAS 作為音樂庫……

- > 使用指標來反白 MODE。
- > 轉動滾輪來選擇 SETTINGS, 並且按兩次 >,
- > 轉動滾輪來選擇 MUSIC STORAGE. 並目按 下GO。
- > 轉動轉輪選擇 MUSIC SERVER. 並按下 GO。 > 在功能表上選擇您的 NAS 名稱。

首度連接一個新音樂庫時,可適用於以下所述: Bang & Olufsen 已針對數款高檔 NAS 裝置驗 重新掃描您的音樂儲存

- olufsen.com 及 www.bang-olufsen.com/ 參閱 BeoSound 5 Encore 常見問答集。 faq 的 BeoSound 5 Encore 常見問答集。
- 音響系統處於待機狀態時, 才會執行您的 數位音樂庫的 MOTS 音樂運算。連接到一 個新音樂庫時,請讓出一些待機時間來做 MOTS。音樂庫內的音樂檔案越多. 運算的 時間便越長。如需 MOTS 詳細資訊, 請參閱 第25頁。

您必須啟用 NAS 裝置上的 UPnP/DLNA, 才能 存取 NAS 上的音樂。請參閱您的 NAS 裝置隨 附的指南。

- 音響系統需要一些時間來索引該音樂庫, 證您的音響系統。為了達到最佳表現,我們只 如果音樂庫中有新的音樂檔案,但並未自動出 面及類型瀏覽的資訊,請參閱 www.bang- 聯絡經銷商或到 www.bang-olufsen.com/fag 新掃描來更新音響系統的資訊。

以進行封面及類型瀏覽。如需檔案格式、封 推薦經過驗證的 NAS 裝置。如需詳細資訊, 請 現於音響系統, 或者內容並不正確, 您可以重

- > 使用指標來反白 MODE。
- > 轉動滾輪來選擇 SETTINGS. 並目按下 GO。
- > 使用指標來反白 MAINTENANCE。
- > 轉動滾輪來選擇 RESCAN MUSIC STORAGE. 並且按下 GO。您的音樂庫儲存此時正在掃 描新的音樂。

## 製作標色清單及標號最愛

您可以製作個人的播放清單。播 放清單可使用紅、綠、黃、藍4種 顏色。舉例來說, 您可以讓每一 位家人製作他們自己的最愛音樂 或廣播電台清單,或為特殊場合 (像是節日或派對)製作清單。

您也可以為音樂或廣播雷台標號. 如此便可用谣控器讯谏點播。

#### 標色清單

N. MUSIC 來源, 四張用於 RADIO 來源。

製作標色清單……

- 輯或電台, 然後按住 GO 不放。
- > 轉動滾輪來選擇一個顏色。
- > 按下 GO。
- > 您現在可在 FAVOURITES 功能表選擇標色清 單,或按下 Bang & Olufsen 遙控器上的正 製作標號最愛…… 確顏色。

#### 標色最愛

4張標色清單的每一張都能含有數個歌曲、專 每一標色最愛可含有一個廣播雷台或數個項目。 輯或廣播電台。您有四張標色清單用於 一個項目可以是一個歌曲、專輯或藝人,您可以 指定一個或數個來快速存取,以使用標號最愛 作為一張播放清單。當您將一個廣播電台指定 給一個已經使用的號碼時,它會取代前一個電 > 找到您想要增至一張標色清單的歌曲、專 台。當您將一個項目指定給一個已經使用的號 碼時,它會被加入現存的內容中。您有99個標 號最愛用於 N. MUSIC 來源, 99個用於 RADIO 來源。

- > 找到您想要標號的一個項目, 然後按住 GO 不放。
- > 轉動滾輪來選擇一個號碼。
- > 按下 GO。
- > 您現在可在 FAVOURITES 功能表選擇標號 最愛,或按下 Bang & Olufsen 遙控器上的 正確號碼。

## MOTS

MOTS 讓您得以連續聆聽曲風相 似的音樂。MOTS 的特色是能夠在 許多不同的層面(如聲音、力度、 節奏)測量音樂相似度,以便產生相 似歌曲的 「播放行列」 加以播放。

MOTS 方便您為某一特定場合找 到音樂,或者純粹開始播放。您只 需要選擇一首歌. MOTS 便能自 動製造一張相似音樂的清單。

#### 當時的一個來源

MOTS 使用目前所選擇的音樂來源來產生一 播放行列。MOTS 只使用當時的一個來源。

請注意,使用 A.AUX 或 N.RADIO 來源時,無 法產生 MOTS 播放行列。

#### MOTS 運算

MOTS 運算建基於聲音、力度及節奏層面, 並用 滾輪旁一個半圓形會亮起來, 指出 MOTS 運 搜尋藝人、專輯、及音樂類型等範疇。MOTS 算正在進行。 使用一播放行列的上一首加入的歌曲來自動 產生一個無止盡的相似歌曲序列, 再加入播 放行列上已經存在的內容。

當您的音響系統待機時, MOTS 運算會執行於 > MOTS 運算在進行時, 按住待機按鈕4秒以 當您連接一個 USB 裝置或當您增加一個音樂 庫儲存(不論是首度或在它被停用之後),將需 要一些待機時間來完成 MOTS 運算。

如需如何停用及啟用 MOTS 功能的資訊,請 參閱第14頁。

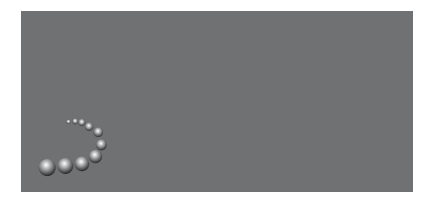

MOTS 標誌

停止 MOTS 運算……

目前加入的音樂庫儲存或連接的 USB 裝置。 上來停止 MOTS 運算。如果按住待機按鈕的 時間不到4秒, 將刪除現存的 MOTS 運算。

> MOTS 運算在進行時,待機指示燈會亮紅燈。 停止 MOTS 運算後, 待機指示燈會熄滅。